## **3RD PARTY ACCOUNTS REPORT PRINT**

This report displays all active bills containing third-party billing information that have been referred to the District Counsel or Department of Justice. Use this option to track delinquent third-party bills.

# **ADMIN/INTEREST RATES PRINT**

This option displays a historical report showing interest rates and administrative charges and the dates they became effective.

| Accounts Receivable Interest/Admin/Penalty Rate Report |  |  |  |  |  |  |  |  |  |  |
|--------------------------------------------------------|--|--|--|--|--|--|--|--|--|--|
| PAGE 1                                                 |  |  |  |  |  |  |  |  |  |  |
|                                                        |  |  |  |  |  |  |  |  |  |  |
|                                                        |  |  |  |  |  |  |  |  |  |  |
|                                                        |  |  |  |  |  |  |  |  |  |  |
|                                                        |  |  |  |  |  |  |  |  |  |  |
|                                                        |  |  |  |  |  |  |  |  |  |  |
|                                                        |  |  |  |  |  |  |  |  |  |  |
|                                                        |  |  |  |  |  |  |  |  |  |  |
|                                                        |  |  |  |  |  |  |  |  |  |  |
|                                                        |  |  |  |  |  |  |  |  |  |  |
| -                                                      |  |  |  |  |  |  |  |  |  |  |

# **DC/DOJ DEBT COLLECTION REPORT**

This option displays a report of District Counsel and Department of Justice Debt Collection information that must be manually transferred to the reporting forms. They are

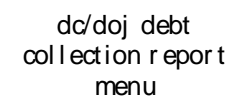

DC Debt Collection Report DOJ Debt Collection Report

broken down by appropriation and transaction type and show outstanding balances for principal, interest, administrative costs, marshal fees, and court costs.

NOTE: In order for data to appear in the DC/DOJ Debt Collection Report, you must have recorded the referral via the Refer To DC/DOJ option.

# DC DEBT COLLECTION REPORT

This option displays a report of District Counsel information that must be manually transferred to the reporting forms. They are broken down by appropriation and transaction type and show outstanding balances for principal, interest, administrative costs, marshal fees, and court costs.

NOTE: In order for data to appear in the DC Debt Collection Report, you must have recorded the referral via the Refer To DC/DOJ option.

# **DOJ DEBT COLLECTION REPORT**

This option displays a report of Department of Justice Debt Collection information that must be manually transferred to the reporting forms. They are broken down by appropriation and transaction type and show outstanding balances for principal, interest, administrative costs, marshal fees, and court costs.

NOTE: In order for data to appear in the DOJ Debt Collection Report, you must have recorded the referral via the Refer To DC/DOJ option.

# **CO-PAY WAIVER REPORT**

This option allows the user to enter data for lines 9-20 of the copay waiver report. After the user accepts this data entry, a background job is queued to compile data for lines 1-8. After compilation of the data, the report is sent to G.PCWMCCR at FORUM (in string format). The report also is delivered to the senders "IN" box in a printed format.

## **CONTINGENT 3RD PARTY AR REPORT**

This option searches the records for any active tort feasor, or other Third Party bill that has been referred to the District Counsel or Department of Justice.

This is a search of the Accounts Receivable files, not the source files that were used to establish the debt record. Patient bills will only have the information that is passed to AR by the IB portion of the MAS package.

NOTE: The bills must have been recorded as referrals to the DC/DOJ for collection or follow-up action.

## **IRS OFFSET REPORT**

This report is run monthly and provides a snapshot of the current status of receivables referred to IRS for offset. It shows the number of IRS offset letters that were printed since the last IRS offset report and the total amount of debt corresponding to those letters, as well as the number and value of debts actually referred to the IRS, and the amount of collections on debts that have received IRS offset letters. A mail message is also sent to the user.

```
Subj: IRS OFFSET Report [#6123] 24 Oct 93 23:22 17 Lines
From: AR Package in 'IN' basket. Page 1 **NEW**
A. Letters of Intent (LOI) issued (No.of bills/Value): 1 / 100.00
B. Referred to IRS:
                     No.
                              Value
  (1)Total:00.00(2)Principal:00.00(3)Interest:00.00(4)Admin.Costs:00.00
C. Collections:
                                   No.
                                            Value
                                     0
                                             0.00
            LOI - Paid in Full:
  (1)
  (2) LOI - Partial/Repay Agree:
                                     1
                                             13.01
  (3) IRS OFFSET - Paid in Full:
                                     0
                                             0.00
       IRS OFFSET - Partial:
                                     0
                                              0.00
  (4)
```

## MEDICATION CO-PAY EXEMPTION REPORT

This option displays a report of all reimbursed debtors who were exempt from the medication co-payment. The report displays the reimbursed patient, the bill number that contained an exempt co-payment, the exempt amount, and other pertinent information necessary to understand which co-payment was exempt. Use this option to understand the amount of copayment exemptions for a given range.

| Pg. 1                                                                         |                         |                                           |                                     |                                            |                                                                                |                                              |                                              | MAR 26,2018          |  |
|-------------------------------------------------------------------------------|-------------------------|-------------------------------------------|-------------------------------------|--------------------------------------------|--------------------------------------------------------------------------------|----------------------------------------------|----------------------------------------------|----------------------|--|
| PATIENT                                                                       | ID                      | BILL<br>NUMBER                            | MAR 1,<br>TRAN. EXP<br>NUMBER TYP   | CO-PAY EX<br>2017-MAR 1<br>RX              | DRUG NAME                                                                      | FILL/<br>REFL DT                             | EFFECTIVE<br>DATE                            | AMOUNT               |  |
| HHDIXUY,ILAH U                                                                | н6135                   | 558-K70A8RA                               | 30676054D                           | 6476729B                                   | HydrOXYzine HCL 1                                                              | 01/15/17                                     | 03/01/17                                     | 16.00                |  |
|                                                                               |                         |                                           |                                     |                                            |                                                                                |                                              |                                              |                      |  |
| HHDIXUY,ILAH U                                                                | H6135                   | 558-K70A9F6                               | 30676055D                           | 6966139A<br>9751882<br>9751883             | DIAZEPAM 5 MG TAB<br>MORPHINE SULFATE<br>OxyCODONE 5MG TAB                     | 01/15/17<br>01/19/17<br>01/19/17             | 03/01/17<br>03/01/17<br>03/01/17             | 40.00                |  |
| HHDIXUY,ILAH U<br>HHDIXUY,ILAH U                                              | H6135<br>H6135          | 558-K70AY40<br>558-K70B466                | 30676056D<br>30676057D              | 6814568A<br>6966139A<br>9756881<br>9756882 | NADOLOL 20MG TAB<br>DIAZEPAM 5 MG TAB<br>MORPHINE SULFATE<br>OxyCODONE 5MG TAB | 01/26/17<br>02/08/17<br>02/16/17<br>02/16/17 | 03/01/17<br>03/01/17<br>03/01/17<br>03/01/17 | 8.00<br>16.00        |  |
|                                                                               |                         |                                           |                                     |                                            |                                                                                |                                              |                                              | 80.00                |  |
| PDYBHSS, EXPLUI UDJELUI<br>PDYBHSS, EXPLUI UDJELUI<br>PDYBHSS, EXPLUI UDJELUI | P3902<br>P3902<br>P3902 | 558-K508INV<br>558-K508INV<br>558-K70AY5M | 30789518E<br>30789519D<br>30789520D | 7213244                                    | MILK OF MAGNESIA                                                               | 02/10/17                                     | 03/08/17<br>03/08/17<br>03/08/17             | 3.81<br>1.89<br>8.00 |  |
|                                                                               |                         |                                           |                                     |                                            |                                                                                |                                              |                                              | 13.70                |  |

EXEMPTION TYPES AND TOTALS D=DECREASE ADJUSTMENT 89.89 E=INTEREST/ADMIN EXEMPTION 3.81 I=INCREASE ADJUSTMENT FOR REFUND 0.00 93.70

## **PAYMENTS WITH WRITE-OFFS REPORT**

This option displays a list of patients who have bills in the Write-Off status, but who have resumed payment activity since those bills were written off.

Use this report to determine if bills in the Write-Off status should be made Active for collection purposes. Written-off bills are still collectible and follow-up action should be activated for these bills if the patient is making payments.

| Payments Received for Patient Accounts<br>From 07/16/93 thru 10/24/93 | with | Written-c | off Bills<br>Date: | Page: 1<br>10/24/93 |
|-----------------------------------------------------------------------|------|-----------|--------------------|---------------------|
|                                                                       |      |           |                    |                     |
| ARpatient, one (000-11-1111)                                          |      |           |                    |                     |
| Bill # 000-AA0003 Amt: 500.00                                         |      | TERM.BY   | FIS.OFFICER        |                     |
| Trans #: 930 Date: 07/21/93                                           | Amt: | 6.00      | PAYMENT            | (IN PART)           |
| ARpatient, two (000-22-2222)                                          |      |           |                    |                     |
| Bill # 000-AA0008 Amt: 87.99                                          |      | TERM.BY   | FIS.OFFICER        |                     |
| Trans #: 1203 Date: 10/22/93                                          | Amt: | 10.00     | PAYMENT            | (IN PART)           |
| Trans #: 1204 Date: 10/22/93                                          | Amt: | 10.00     | PAYMENT            | (IN PART)           |
| ARpatient, three (000-33-3333)                                        |      |           |                    |                     |
| Bill # 000-K00000 Amt: 2.00                                           |      | TERM.BY   | FIS.OFFICER        |                     |
| Bill # 000-AA0000 Amt: -17.00                                         |      | WAIVED I  | IN FULL            |                     |
| Trans #: 1209 Date: 10/22/93                                          | Amt: | 25.00     | PAYMENT            | (IN PART)           |

# **REVENUE CODE TOTALS BY RATE TYPE**

This option prints the total amount billed by Revenue Code for a selected rate type and date range. The purpose of this report is to allow sites to calculate the total amount billed for \$5 (revenue code 550) and \$10 (revenue code 100) Means Test Per Diems.

## **TRANSACTION HISTORY**

This option will create a report that will list all transactions sorted by type of transaction, category of bill and date for the specified type of transaction, category of bill and date range. This report may take a long time to compile- queue at a time when the printer is not busy...

## **RECONCILIATION REPORTS**

This menu contains report options used to reconcile service/section records with Accounts Receivable files. They are usually run on a monthly basis, but since they require the selection of a date range, they cannot be set to run on a recurring basis. They can, however, be manually queued to run at a specified time.

#### Reconciliation Reports Menu

Date Sorted Payment Report MAS Reconciliation Report DC Referred Report Print DOJ Referred Report Print COWC Referred Report Print ARDC Detail Report Payments Posted from Prepayment

# DATE SORTED PAYMENT REPORT

This option prints the Agent Cashier reconciliation report for a given period of time.

Use this report for a summary of payments sorted by bill number and category. The report also contains the payment receipt number, payment amount, and amount of payment that was applied towards interest and administration charges.

| Date Sorted              | Payment Re<br>PAYMENT | eport (Summa: | OCT 24,1994 | 23:35  | PAGE 1 |  |  |  |  |  |  |  |
|--------------------------|-----------------------|---------------|-------------|--------|--------|--|--|--|--|--|--|--|
|                          | AMOUNT                | PRINCIPAL     | INTEREST    | ADMIN. |        |  |  |  |  |  |  |  |
| CATEGORY: C (MEANS TEST) |                       |               |             |        |        |  |  |  |  |  |  |  |
| SUBTOTAL                 | 135.50                | 118.50        | 5.50        | 11.50  |        |  |  |  |  |  |  |  |
| SUBCOUNT                 | 14                    | 14            | 14          | 14     |        |  |  |  |  |  |  |  |
| SUBMEAN                  | 9.68                  | 8.46          | 0.39        | 0.82   |        |  |  |  |  |  |  |  |
| CATE                     | EGORY: CURF           | RENT EMP.     |             |        |        |  |  |  |  |  |  |  |
| SUBTOTAL                 | 723.75                | 696.50        | 3.50        | 22.50  |        |  |  |  |  |  |  |  |
| SUBCOUNT                 | 4                     | 4             | 4           | 4      |        |  |  |  |  |  |  |  |
| SUBMEAN                  | 180.94                | 174.13        | 0.88        | 5.63   |        |  |  |  |  |  |  |  |
| CATE                     | EGORY: EMEF           | RGENCY/HUMAN  | ITARIAN     |        |        |  |  |  |  |  |  |  |
| SUBTOTAL                 | 122.00                | 122.00        | 0.00        | 0.00   |        |  |  |  |  |  |  |  |
| SUBCOUNT                 | 5                     | 5             | 5           | 5      |        |  |  |  |  |  |  |  |
| SUBMEAN                  | 24.40                 | 24.40         |             |        |        |  |  |  |  |  |  |  |

## MAS RECONCILIATION REPORT

This menu contains report options necessary for verifying which MAS bills have been properly transferred to the Accounts Receivable system. masreconciliation reportmenu

Third Party Completed Other Completed Incomplete

## THIRD PARTY COMPLETED

This option prints the MAS reconciliation report for 3rd Party accounts within a given period of time. The bill number, date bill prepared, and original amount will be shown.

| MAS RECONCIL            | IATION REPORT                | OCT 24, | 1994 23:37<br>ORIGINAL | PAGE 1  |        |
|-------------------------|------------------------------|---------|------------------------|---------|--------|
| BILL NO.<br>APPROVING   | DEBTOR<br>OFFICIAL (SERVICE) | CAT.    | PREPARED               | AMOUNT  | STATUS |
| 000-K00000<br>ONE, TEST | ARpatient, one               | F1      | 08/02/93               | 20.00   | A      |
| 000-C00000<br>TWO,TEST  | ARpatient, three             | RI      | 08/17/93               | 1000.00 | CC     |
|                         |                              |         |                        |         |        |
| TOTAL                   |                              |         |                        | 1020.00 |        |
| COUNT                   |                              |         |                        | 2       |        |
| MEAN                    |                              |         |                        | 373.33  |        |

#### **OTHER COMPLETED**

This option prints the bills accepted by Fiscal for the designated period. This prints only MAS bills.

| MAS OTHER CO            | MPLETED BILLS                | OCT 24,19 | PAGE 1   |                      |        |
|-------------------------|------------------------------|-----------|----------|----------------------|--------|
| BILL NO.<br>APPROVING   | DEBTOR<br>OFFICIAL (SERVICE) | CAT.      | PREPARED | AMOUNT               | STATUS |
|                         |                              |           |          |                      |        |
| 000-C00000<br>ONE,TEST  | ARpatient, two               | Н         | 08/30/93 | 100.00               | A      |
| 000-C00000<br>FIVE,TEST | ARpatient, three             | С         | 09/29/93 | 0.00                 | А      |
| 000-MAS000<br>ONE,TEST  | ARpatient, four              | CE        | 10/15/93 | 80.00                | PC     |
| TOTAL<br>COUNT<br>MEAN  |                              |           |          | 180.00<br>3<br>60.00 |        |

## **INCOMPLETE**

This option prints the bills with Bill Incomplete status generated by a service.

| INCOMPLETE B          | ILLS                         | OCT 24,1994<br>DATE BILL | 23:42<br>ORIGINAL | PAGE 1 |        |
|-----------------------|------------------------------|--------------------------|-------------------|--------|--------|
| BILL NO.<br>APPROVING | DEBTOR<br>OFFICIAL (SERVICE) | CAT.                     | PREPARED          | AMOUNT | STATUS |
|                       |                              |                          |                   |        |        |
| 000-C20011            |                              | CE                       | 07/21/93          |        | BI     |
| 000-C20008            | ARpatient, one               | V                        | 07/21/93          |        | BI     |
| 000-C20010            | ARpatient, two               | F2                       | 07/21/93          |        | BI     |
| 000-C20009            | ARpatient, three             | М                        | 07/21/93          |        | BI     |
| 000-C20007            | ARpatient, four              | V                        | 07/21/93          |        | BI     |
| 000-MAS004            |                              |                          |                   |        | BI     |
|                       |                              |                          |                   |        |        |
| TOTAL                 |                              |                          |                   | 0.00   |        |
| 000111                |                              |                          |                   | 0      |        |

## DC REFERRED REPORT PRINT

This report lists the Accounts Receivable for all accounts that have been referred to the District Counsel and have been correctly entered into the system.

NOTE: If a bill covers two (or more) appropriations, both are shown but only a single amount is displayed for the referral date.

| ACCOUNTS RECE         | IVABLE REFERRED TO DC<br>DEBTOR | OCT 24,1994<br>REFERRAL<br>DATE | 23:49 PAGE 1<br>REFERRAL<br>AMOUNT |
|-----------------------|---------------------------------|---------------------------------|------------------------------------|
| APPROPRIATI<br>SYMBOL | ON                              |                                 |                                    |
| 000-AA0000            | ARpatient, one                  | OCT 14,1994                     | 265.00                             |
| 000-K00000<br>36X0110 | ARpatient, two                  | OCT 23,1994                     | 1000.00                            |
| 000-K00000<br>36X5014 | ARpatient, three                | OCT 23,1994                     | 1000.00                            |
| 000-A00000<br>36X5014 | ARpatient, four                 | OCT 23,1994                     | 500.00                             |
| ACCOUNTS RECE         | IVABLE REFERRED TO DC           | OCT 24,1994<br>REFERRAL         | 23:49 PAGE 2<br>REFERBAL           |
| BILL NO.              | DEBTOR                          | DATE                            | AMOUNT                             |
| APPROPRIATI<br>SYMBOL | ON                              |                                 |                                    |

| TOTAL | 2765.00 |
|-------|---------|
| COUNT | 4       |
| MEAN  | 691.25  |

## **DOJ REFERRED REPORT PRINT**

This report lists the bills for all accounts that have been referred to the Department of Justice. Similar to the DC Referred Report Print, this one reports the amount referred and appropriation for each bill.

#### **COWC REFERRED REPORT PRINT**

This report lists the Accounts Receivable for all accounts that have been referred to the Department of Veterans Benefits Committee on Waivers and Compromise and are properly recorded in the AR files.

| ACCOUNTS RECEIVABLE REFERRED | TO COWC    | OCT 24,1994<br>REFERRAL<br>DATE TO | 23:55 PAGE 1<br>REFERRED<br>AMOUNT TO |
|------------------------------|------------|------------------------------------|---------------------------------------|
| DEBTOR                       | BILL NO.   | COWC                               | COWC                                  |
| ARpatient, one               | 000-AA0000 | OCT 14,1994                        | 20.00                                 |
| ARpatient, two               | 000-K00000 | OCT 15,1994                        | 40.00                                 |
| ARpatient, three             | 000-AA0000 | OCT 23,1994                        | 90.00                                 |
| TOTAL                        |            |                                    | 150.00                                |
| COUNT                        |            |                                    | 3                                     |
| MEAN                         |            |                                    | 50.00                                 |

## **ARDC DETAIL REPORT**

The Mailman message/bulletin, "ARDC Detail Report

for MON/YYYY" will be discontinued and replaced. The report shall include current status bills (New Bill, Active, Returned for Amendment, Amended Bill, Open, and Suspended bills) only. The report no longer includes any bills previously closed out. The report shall include a column for the Fund number associated with each line item on the report. The report shall include a column for the RSC (Revenue Source Code) associated with each line item on the report. This report can be run to screen, printer or in Excel format.

ARDC Detail Report, please select the status desired below: AC - ACTIVE(16) N - NEW BILL(18) R - RETURNED FOR AMENDMENT(32) AM - AMENDED BILL(33) S - SUSPENDED(40) O - OPEN(42)
ALL of the above (Default, press enter)

Select Status: ALL//

This report was originally generated from the monthly background process and generated a MailMan message. It can now only be run manually through this option. The new data does not contain bills that have been previously closed out. Note that when running the new report, only specific AR current status are available. There will be a note that displays the oldest bill in VistA associated with these statuses for users to know which date MUST be entered into the "FROM:" prompt for monthly reconciliation reporting. Different dates can be entered for other types of audits.

Please run after hours when possible.

The earliest date on file for selected status is: Jun 08, 1987 CAPTURE Report data to an Excel Document??  $\rm NO//$ 

This report requires 132 characters

(if the earliest date possible displays the text "No records on file" then there are no records of that type currently.)

|             | ARDC Detai     | Run Date: 03/        | Run Date: 03/26/18017:19:34 |      |              |      | Page:1              |                    |  |
|-------------|----------------|----------------------|-----------------------------|------|--------------|------|---------------------|--------------------|--|
| Bill#       | Create<br>Date | AR Category          | Bill<br>Status              | FMS  | Fund<br>Type | RSC  | Principal<br>Amount | Current<br>Balance |  |
| 000-K70DDBG | 12/01/17       | FEE REIMB INS        | ACTIVE                      | SV21 | 528713       | 8F2Z | 264.96              | 264.96             |  |
| 000-K70DDBS | 12/21/17       | EMERGENCY/HUMANITARI | ACTIVE                      | SV21 | 528704       | 8VZZ | 287.00              | 287.00             |  |
| 000-K70DDBT | 12/21/17       | EMERGENCY/HUMANITARI | ACTIVE                      | SV21 | 528704       | 8VZZ | 487.00              | 487.00             |  |
| 000-K70DDBV | 12/21/17       | EMERGENCY/HUMANITARI | ACTIVE                      | SV21 | 528704       | 8VZZ | 31.00               | 31.00              |  |
| 000-K70DDBW | 12/21/17       | EMERGENCY/HUMANITARI | ACTIVE                      | SV21 | 528704       | 8VZZ | 298.00              | 298.00             |  |
| 000-K70DDBX | 12/21/17       | EMERGENCY/HUMANITARI | ACTIVE                      | SV21 | 528704       | 8VZZ | 51.00               | 51.00              |  |
| 000-K70DDBY | 12/21/17       | EMERGENCY/HUMANITARI | ACTIVE                      | SV21 | 528704       | 8VZZ | 51.00               | 51.00              |  |
| 000-K70DDBZ | 12/21/17       | EMERGENCY/HUMANITARI | ACTIVE                      | SV21 | 528704       | 8UZZ | 38144.00            | 38144.00           |  |
| 000-K70DDC0 | 12/21/17       | EMERGENCY/HUMANITARI | ACTIVE                      | SV21 | 528704       | 8UZZ | 11725.00            | 11725.00           |  |
| 000-K70DDC1 | 12/21/17       | INELIGIBLE HOSP. REI | ACTIVE                      | SV21 | 0160A1       |      | 98.00               | 98.00              |  |
| 000-K70DDC2 | 12/21/17       | INELIGIBLE HOSP. REI | ACTIVE                      | SV21 | 0160A1       |      | 231.00              | 231.00             |  |
| 000-K70DDC6 | 01/03/18       | INELIGIBLE HOSP. REI | ACTIVE                      | SV21 | 0160A1       |      | 51.71               | 51.71              |  |
| 000-K70DDC7 | 01/02/18       | INELIGIBLE HOSP. REI | ACTIVE                      | SV21 | 0160A1       |      | 0.39                | 0.39               |  |
| 000-K70DDC8 | 01/02/18       | INELIGIBLE HOSP. REI | ACTIVE                      | SV21 | 0160A1       |      | 10699.00            | 10699.00           |  |
| 000-K70DDC9 | 01/02/18       | INELIGIBLE HOSP. REI | ACTIVE                      | SV21 | 0160A1       |      | 86127.00            | 86127.00           |  |
| 000-K70DDCG | 01/11/18       | EMERGENCY/HUMANITARI | ACTIVE                      | SV21 | 528704       | 8VZZ | 298.00              | 298.00             |  |
| 000-K70DDCJ | 01/11/18       | INELIGIBLE HOSP. REI | ACTIVE                      | SV21 | 0160A1       |      | 298.00              | 298.00             |  |
| 000-K70DDD1 | 02/21/18       | INELIGIBLE HOSP. REI | ACTIVE                      | SV21 | 0160A1       |      | 4074.00             | 4074.00            |  |
| 000-K70DDD3 | 02/21/18       | EMERGENCY/HUMANITARI | ACTIVE                      | SV21 | 528704       | 8UZZ | 3313.00             | 3313.00            |  |
| 000-K70DDBD | 11/01/17       | REIMBURS.HEALTH INS. | NEW BILL                    | SV21 | 528704       | 85EZ | 346.37              | 346.37             |  |
| 000-K70DDCH | 01/11/18       | INELIGIBLE HOSP. REI | NEW BILL                    | SV21 | 0160A1       |      | 298.00              | 298.00             |  |
| 000-K70DDCI | 01/11/18       | INELIGIBLE HOSP. REI | NEW BILL                    | SV21 | 0160A1       |      | 231.00              | 231.00             |  |
| 000-K70DDCK | 01/22/18       | REIMBURS.HEALTH INS. | NEW BILL                    | SV21 | 528704       | 85CZ | 79.47               | 79.47              |  |
| 000-K70DDCL | 01/22/18       | REIMBURS.HEALTH INS. | NEW BILL                    | SV21 | 528704       | 858Z | 68.66               | 68.66              |  |
| 000-K80031M | 03/20/18       | EMERGENCY/HUMANITARI | NEW BILL                    | SV21 | 528704       | 8VZZ | 335.00              | 335.00             |  |
| 000-K80086B | 03/20/18       | EMERGENCY/HUMANITARI | NEW BILL                    | SV21 | 528704       | 8VZZ | 335.00              | 335.00             |  |
| 000-K800JPZ | 03/20/18       | EMERGENCY/HUMANITARI | NEW BILL                    | SV21 | 528704       | 8UZZ | 472815.00           | 472815.00          |  |
| 000-K800KSU | 03/20/18       | INELIGIBLE HOSP. REI | NEW BILL                    | SV21 | 0160A1       |      | 335.00              | 335.00             |  |
| 000-K800P61 | 03/20/18       | INELIGIBLE HOSP. REI | NEW BILL                    | SV21 | 0160A1       |      | 6626.00             | 6626.00            |  |
| 000-K800Q78 | 03/20/18       | EMERGENCY/HUMANITARI | NEW BILL                    | SV21 | 528704       | 8VZZ | 10.39               | 10.39              |  |
| 000-K800RAD | 03/20/18       | INELIGIBLE HOSP. REI | NEW BILL                    | SV21 | 0160A1       |      | 10.39               | 10.39              |  |
| 000-K800VW1 | 03/21/18       | INELIGIBLE HOSP. REI | NEW BILL                    | SV21 | 0160A1       |      | 335.00              | 335.00             |  |
| 000-K800VX4 | 03/21/18       | EMERGENCY/HUMANITARI | NEW BILL                    | SV21 | 528704       | 8VZZ | 335.00              | 335.00             |  |
|             | / /            | TNELTCIPLE HOOD DET  | MEM DITI                    | CV21 | 016071       |      | 6626 00             | 6626 00            |  |

DEVICE:

#### ARDC MONTHLY RECONCILIATION REPORT

This report will provide a capture of the data that was sent to FMS and OIG on the monthly roll up but in detail of the bills included and their associated data at the time the roll up was done. The report will generate automatically at the end of the accounting month and is stored for three months.

| ARDO                                                                             | ARDC Detailed Report Run Date: 02/08/18@14:06:59                     |                                                          |                                                          |                                                          |                                                              |                                                          |                                                      |                                                          |                                                          |
|----------------------------------------------------------------------------------|----------------------------------------------------------------------|----------------------------------------------------------|----------------------------------------------------------|----------------------------------------------------------|--------------------------------------------------------------|----------------------------------------------------------|------------------------------------------------------|----------------------------------------------------------|----------------------------------------------------------|
| Bill# Crea<br>Date                                                               | ate AR Ca                                                            | ategory<br>Status                                        | Bill                                                     | FMS Fu<br>Type                                           | nd RSC<br>Amount                                             | Principal<br>Balance                                     | Curre                                                | ent                                                      |                                                          |
| 000-K25827<br>000-K26169<br>000-K30168<br>000-K32105<br>000-K33451<br>000-K33877 | 08/18/92<br>08/26/92<br>10/09/92<br>01/15/93<br>03/10/93<br>03/17/93 | WORKMAN'<br>WORKMAN'<br>WORKMAN'<br>WORKMAN'<br>WORKMAN' | S COMP<br>S COMP<br>S COMP<br>S COMP<br>S COMP<br>S COMP | ACTIVE<br>ACTIVE<br>ACTIVE<br>ACTIVE<br>ACTIVE<br>ACTIVE | SV21<br>SV21<br>SV21<br>SV21<br>SV21<br>SV21<br>SV21<br>SV21 | 528704<br>528704<br>528704<br>528704<br>528704<br>528704 | 87ZZ<br>87ZZ<br>87ZZ<br>87ZZ<br>87ZZ<br>87ZZ<br>87ZZ | 116.00<br>116.00<br>148.00<br>163.00<br>393.00<br>148.00 | 116.00<br>116.00<br>148.00<br>163.00<br>393.00<br>148.00 |

# PAYMENTS POSTED FROM PREPAYMENT

This option lists, by date selected, the AR transactions that are decreased from prepayment bills, and their corresponding Accounts Receivable transactions that are either payments in full or payments in part. Two types of error messages will display based on the following conditions:

- If the corresponding transaction is not found;
- If the decrease transaction and the payment transaction do not balance.

| Backgrou                                     | nd Paym<br>Repor             | ent Posting fro<br>ting period: Si                     | om Prepa<br>EP 4,199                     | yment Re<br>4 thru C         | eceivables Page 1<br>OCT 24,1994                                 | 24-0CT-94                              |
|----------------------------------------------|------------------------------|--------------------------------------------------------|------------------------------------------|------------------------------|------------------------------------------------------------------|----------------------------------------|
| Tran.<br>Date                                | Tran.<br>No.                 | Tran.<br>Type                                          | Tran. C<br>Amount                        | orrespon<br>Tran. N          | ding Patient<br>No. Name                                         | Bill<br>No.                            |
| 09/17/94<br>09/17/94<br>09/17/94<br>09/17/94 | 1127<br>1126<br>1130<br>1129 | DECREASE<br>PAYMNT (FULL)<br>DECREASE<br>PAYMNT (PART) | \$10.00<br>\$10.00<br>\$76.45<br>\$76.45 | 1126<br>1127<br>1129<br>1130 | ARpatient,one<br>ARpatient,two<br>ARpatient,six<br>ARpatient,one | 000-K00000<br>000-K00000<br>000-K00000 |

## FOLLOW-UP LETTER MENU

The Accounts Receivable Version 4.5 package has been designed to automatically produce demand letters for accounts at 30, 60, and 90 day intervals, provided there is an outstanding balance. An exception to this is an account where the debtor is Follow-UpLetter menu

Hold Printing a Follow-up Letter Remove Hold on Follow-up Letter Print Statements/Letters by Date IRS Offset letter (Print/Reprint) List of Accounts Receivable with Holds Reprint Patient Statements Reprint the Follow-up Letters Reprint UB Letters

an insurance company. In such a case, the industry standard waiting periods of 45 and 75 days will prevail. The system contains 28 different letters. Which letter is printed for a particular account depends on the category of the bill and the length of time that has elapsed since the Interest Computation Date (ICD) of the previous letter. Here is a listing that shows the abbreviated and full names of each letter.

| Name       | Description                                             | Follow-up |
|------------|---------------------------------------------------------|-----------|
| CREDIT     | Notice of Credit Balance                                |           |
| FL 4-480   | Ineligible Hospital                                     | 1FU       |
| FL 4-481   | Humanitarian                                            | 1FU       |
| FL 4-482   | Ineligible Hospital/Humanitarian                        | 2FU       |
| FL 4-483   | All Debts \$25.00-\$599.99 (except Pharmacy/Means Test) | 3FU       |
| FL 4-483a  | Current Employee/Ex-employee/Vendor                     | 2FU       |
| FL 4-484   | Ineligible Hospital/Humanitarian \$600.00-\$1199.00     | 3FU       |
| FL 4-485   | Emp/Ex-emp/Vendor >\$599.99, Inel/Hum. >\$1199.00       | 3FU       |
| FL 4-513   | Pharmacy and Means Test                                 | 1/2/3 FU  |
| FL 4-520a  | Current Employee                                        | 1FU       |
| FL 4-520b  | Ex-Employee                                             | 1FU       |
| FL 4-520c  | Current Employee - Prior 12/28/85                       | 1FU       |
| FL 4-520d  | Ex-employee - Prior 12/28/85                            | 1FU       |
| FL 4-521   | Vendor                                                  | 1FU       |
| FL 4-534   | Ex-employee/Post Retirement                             | 1FU       |
| IRS OFFSET | IRS Offset Notice                                       |           |

This manual uses the term Follow-up Letter to refer to any of these printouts, even though some of them are not complete letters by themselves. REM.SLIP, for instance, is the block of text that prints the remittance slip at the bottom of all the letters. Just keep in mind that a Follow-up letter is a document that the system prints automatically. Letters print any time from the 1st to the 28th of every month. They **do not** print between the 29th and 31st of any month.

## HOLD PRINTING A FOLLOW-UP LETTER

This option prevents the printing of follow-up letters for a given debtor.

For example, if an employee owes the medical center \$50.00 for meals, provided they have met with the Fiscal Officer and have made arrangements to repay the debt, a printed letter is not needed. See the Remove Hold On Follow-Up Letter option.

NOTE: This option does not hold the printing of bills or charges on the patient statement.

#### **REMOVE HOLD ON FOLLOW-UP LETTER**

If you need to reinstate follow-up letters for a bill, this option allows you to remove the hold. See the Hold Printing A Follow-Up Letter option.

```
Select Follow-up Letter Menu Option: REMOVE Hold on Follow-Up Letter
Select ACCOUNTS RECEIVABLE BILL NO.: K00000 000-K00000
REIMBURS.HEALTH INS. 01-20-94 ARpatient,one COLLECTED/CLOSED $0.00
ARE YOU SURE YOU WANT TO REMOVE HOLD ON FOLLOW-UP FOR THIS ACCOUNT?NO// Y
OK, THE HOLD HAS BEEN REMOVED !
```

#### PRINT STATEMENTS/LETTERS BY DATE

This option prints the patient statement or follow-up letters for a given patient and a given date.

This is the same option that is set to run automatically, usually at night to print the letters for you. If for some reason the automatic job does not run, or does not run to completion, this option will print the letters while you wait.

CAUTION! This is a time consuming process. Your terminal will be tied up until this job finishes!

#### **IRS OFFSET LETTER (PRINT/REPRINT)**

This option prints IRS offset demand letters for accounts that are eligible for referral to IRS. This option is set to run automatically eliminating the need for you to manually print them; however, it can be run more than once a year, for example at the beginning of September and at the end of September.

NOTE: This option can only be run from September 1st through September 20th of each year.

## LIST OF ACCOUNTS RECEIVABLE WITH HOLDS

This prints the list of follow-up letters that are currently prevented from printing. This list should be reviewed to determine if any debtors should receive follow-up letters. See the Remove Hold On Follow-Up Letter option.

| LIST OF ACCOUN | VTS WITH HOLDS                     | HOLD  | OCT 25,199<br>LETTER | 04 00:05<br>HOLD LETTER | PAGE 1 |
|----------------|------------------------------------|-------|----------------------|-------------------------|--------|
| BILL NO.       | DEBTOR                             | DATE  |                      | REASON                  |        |
| 000-к00000     | ARpatient.one                      | FEB 2 | 22,1994              |                         |        |
| 000-к00000     | ARpatient, two                     | JUN 1 | 15,1994              | OTHERS                  |        |
| 000-к00000     | ARpatient, three<br>Comments: TEST | SEP   | 7,1994               | PERSONAL LET            | FTER   |

## **REPRINT PATIENT STATEMENTS**

This option reprints Patient Statements allowing you to simulate printing on a specified date. Enter a patient range in print order to have only the statements in that sequence reprint or do not select a range to reprint all statements for the selected date.

## **REPRINT THE FOLLOW-UP LETTERS**

This option reprints Follow-up Letters allowing you to simulate printing on a specified date. This clears the letter dates and prints them again.

You may enter a range of bills to print (print order range) or have all the Follow-up Letters reprint for that date by not selecting a bill to start or end the sort.

## **REPRINT UB LETTERS**

This option reprints UB Letters allowing you to simulate printing on a specified date.

You may enter a range of bills to print (print order range) or have all the UB Letters reprint for that date by not selecting a bill to start or end the sort.

## ESTABLISH/EDIT OLD BILLS

This menu contains options necessary to establish or edit old bills. The process is called back-loading paper bills into the Est abl i sh/Edit Old bill s menu Set Up Old Bills Edit Incomplete Old Bills

system- which are bills that have already been forwarded to the Accounting Technician.

# SET UP OLD BILLS

This option establishes bills/accounts that have previously been tracked on paper. Use this option to simulate creation of Old Bills back before there was an AR software system; an example is a bill that has been levied on a current employee of the medical center for meals that were provided during the course of his duty. The bill is automatically given the status Old Bill. The status should be changed to one that reflects the bill's current position in the billing cycle. If you leave the status as Old Bill, the system will ignore the receivable for collection/tracking purposes.

Before entering old bill data, the accrued interest and administrative charges are calculated by hand from the date the last letter was sent. The entry at the "Last Int/Admin Charge Date" prompt should show the same date as the date of the last letter. Interest and administrative charges are calculated approximately 30 days after the last action, when a new letter is sent.

Once you have verified the account information and entered your Electronic Signature Code, the bill will become active and the system will begin to generate the demand letters.

NOTE: Use this option to establish bills that must be loaded into the system manually.

# EDIT INCOMPLETE OLD BILLS

This option displays old bills for editing or complete data entry for an old bill that has been left incomplete. After you add any optional comments, the system will display a profile of the bill giving you an opportunity to correct account information. All transactions and bills will be listed for this debtor for verification. Enter your Electronic Signature to make the bill active.

## **TRANSACTION PROFILE**

This option prints all information associated with a single transaction. Use this option to display a summary of the bill number for the transaction, the transaction date, and the type of transaction. At the end of this list, enter the appropriate transaction number and all information for this transaction will be printed.

This option is often used in conjunction with the Profile of Accounts Receivable option. Transactions that appear on that profile are viewed using the Transaction Profile option.

NOTE: This option will not generate a listing for a new bill. New bills must be audited in order to see a profile.

```
Select Agent Cashier Option: TRANSACTION Profile
ENTER AR TRANSACTION NO. OR BILL NO.: 000-K00000 RX CO-PAYMENT/NSC VET

      1
      62
      000-K00000
      08-31-92
      INCREASE ADJUSTMENT

      2
      63
      000-K00000
      08-31-92
      INCREASE ADJUSTMENT

      3
      79
      000-K00000
      08-31-92
      PAYMENT (IN PART)

      4
      80
      000-K00000
      08-31-92
      PAYMENT (IN PART)

      5
      86
      000-K00000
      09-03-92
      PAYMENT (IN FULL)

CHOOSE 1-5: 1 62
Do you want to queue this output ? NO//<ret> (NO)
DEVICE:<ret> VIRTUAL RIGHT MARGIN: 80//<ret>
                                    TRANSACTION PROFILE
ACCOUNT: ARpatient, one SSN: 000111111
TRANS. NO: 62BILL NO:000-K00000TRANS. DATE:AUG 31,1992TRANS. TYPE:INCREASE ADJUSTMENT
TRANS. AMOUNT: $50.00 DATE POSTED: AUG 31,1992 17:45:58
ADJUSTMENT #: 1
FISCAL YEAR
                   PAT REFERENCE #
                                              PRINCIPAL AMOUNT
                                                                         FY TRANS
AMOUNT
                     _____
_____
                                               _____
                                                                           _____
    92
                                                 50.00
                                                                            50.00
Brief Comment:
                                                           Follow-up Date:
COMMENTS:
RECEIPT #:
PROCESSED BY: TWO, TEST
```

# ACCOUNT MANAGEMENT

This menu contains options necessary to facilitate management of accounts.

# **ACCOUNT INFORMATION**

This option defines comment and patient statement information for each debtor's account.

The "patient statement" prompt defines the level of detail that you would like the patient's statement to be printed. If no Account Management Menu

Account Information Address Display/Edit Bill Comment Log Brief Account Profile Check Patient Account Balance Debtor Comment Log Follow-up Reports Full Account Profile Mark/Unmark Invalid Transaction Statement Discrepancy Listing Transaction History for a Patient

level is chosen, the system's default response will be the supervisor's choice for the entire site. See the Statement Parameters option under the Supervisor's AR Menu.

| Patient Statement Detail |                       |                |  |  |
|--------------------------|-----------------------|----------------|--|--|
| BRIEF                    | EXPANDED              | SITE DEFAULT   |  |  |
| Prescription number      | Prescription Number   | Brief/Expanded |  |  |
| Date Filled              | Prescribing Physician | Brief/Expanded |  |  |
|                          | Days Supplied         | Brief/Expanded |  |  |
|                          | Date Filled           | Brief/Expanded |  |  |
|                          | Drug Name             | Brief/Expanded |  |  |
|                          | Quantity              | Brief/Expanded |  |  |

A brief description contains (1) the PRESCRIPTION NUMBERS and (2) the respective DATE each prescription was FILLED. A *DETAILED* description will contain (1) the PRESCRIPTION NUMBER, (2) the DRUG NAME, (3) the number of DAYS the prescription will SUPPLY, (4) the prescribing PHYSICIAN, (5) the quantity of the prescription, and (6) the respective DATE each prescription was FILLED.

The comment that can be defined appears when the Brief/Full Account Profile option is used to view the bill. Use this option to enter a note that would be necessary as a reminder every time you viewed their account.

## **ADDRESS DISPLAY/EDIT**

This option defines the mailing address for a given debtor. You may identify patients who need larger print size on their patient statements.

Use this to override the system's address for a debtor. This can be used for defining a mailing address for incompetent veterans, allowing statements to be sent to a separate address.

```
Address Accounts Receivable will use:
     ARpatient, one
     101 TEST ROAD
     ORLANDO, FL 43434
     Phone: 555-555-5555
Large print needed on statements: YES
Address from Patient file:
     101 TEST ROAD
     ORLANDO, FL 43434
     Phone:
Address from AR Debtor file:
     Phone:
STREET ADDRESS #1: 222 TEST Road
STREET ADDRESS #2:<ret>
STREET ADDRESS #3:<ret>
CITY: Orlando
STATE: FLORIDA
ZIP CODE: 43434
PHONE NUMBER: (999) 999-9999
LARGE PRINT NEEDED ON STMT: YES//
```

## **BILL COMMENT LOG**

This option applies a comment transaction against a given bill. Comment transactions document a manual event or action taken for a particular bill. Choosing this option will invoke several prompts asking for the date the patient and clerk contacted each other, some comments, and a follow-up date.

Use the follow-up date as a reminder to be printed on the date you select. Some useful examples for these comments are logging activities like phone calls and actions that need to be taken on a future date.

```
Select Account Management Option: BILL Comment Log
Select ACCOUNTS RECEIVABLE BILL NO.: ARpatient, five
      ... OK? YES//<ret> (YES)
    1
         000-K00000 REIMBURS.HEALTH INS. 08-13-92 ARpatient, five
 ACTIVE $100.00
   2
        000-K00000 REIMBURS.HEALTH INS. 09-04-92 ARpatient, five
  INCOMPLETE $0.00
   3 000-K00000 REIMBURS.HEALTH INS. 09-04-92 ARpatient, five
  PENDING $20.00
   4 000-K00000 REIMBURS.HEALTH INS. 09-04-92 ARpatient, five
  PENDING $0.00
   5
        000-K00000 TORT FEASOR
                                      10-12-92 ARpatient, five
WRITE-OFF $2000.00
6 000-K00000 TORT FEASOR
WRITE-OFF $1000.00
                                      10-13-92 ARpatient, five
TYPE '^' TO STOP, OR
CHOOSE 1-6: 1 000-K00000
Date of Contact: OCT 25,1994//<ret>
Brief Comment: TALKED TO INS. COMPANY
COMMENTS:
 1>Called insurance company to make sure they stay on top of this. We
 2>need our money.
 3><ret>
 4>I'll call them in 10 days to follow-up on this. I will enter a
 5>follow-up date to force the computer to remind me 10 days from
 6>now.
EDIT Option:<ret>
Follow-up Date: t+10 (NOV 04, 1994)
BILL NO.: 000-K00000 ADJUSTMENT AMOUNT: 0.00
ADJUSTMENT DATE: OCT 25,1994 ADJUSTMENT NO.:
FISCAL YEARPAT REF NO.ADJ.AMOUNTPRIN.BAL.(ADJUSTED)92000-AB0063100.00
Brief Comment: TALKED TO INS. COMPANY Follow-up Date: 11/04/93
Comments:
Called insurance company to make sure they stay on top of this. We need
our money. I'll call them in 10 days to follow-up on this. I will enter
a follow-up date to force the computer to remind me 10 days from now.
_____
Is this correct? NO// y (YES)
Should the BRIEF COMMENT print on the patient statement? NO//<ret>
```

#### **BRIEF ACCOUNT PROFILE**

This option displays all *outstanding* bills and payments for a given account. Outstanding bills include bills with a status of *Open, Active,* or *Refund Review*. The profile groups bills by their status and includes a total balance of all bills with that status. The option also allows you to view a bill and any of its associated transactions.

This profile is helpful when quickly searching a patient's account for bills and viewing transactions. After viewing the profile, the system will prompt for a transaction that appears on the profile. Simply enter the number of the transaction to view a descriptive profile for that transaction.

Payments that appear in the profile indicate that they are applied to the account but haven't been posted against a bill. Once their respective receipt is approved, those payments will be applied to outstanding bills or a prepayment bill.

|                                                                                                    |                                       | === Account                                                                                                    | Profil         | e ==:                                                                                |                                                      |                                                             |   |
|----------------------------------------------------------------------------------------------------|---------------------------------------|----------------------------------------------------------------------------------------------------|----------------|--------------------------------------------------------------------------------------|------------------------------------------------------|-------------------------------------------------------------|---|
| ARpatier<br>101 TEST<br>ORLANDO,<br>Phone #:                                                            | nt,one<br>I ROAD<br>, FL 434<br>: N/A | (000-11-1111)<br>34                                                                                                    |                | Sta<br>Las<br>Ai<br>RX Coj                                                           | atement<br>t State<br>mount (<br>pay Exe             | t Day: 8<br>ement: N/A<br>Dwed: 1.00<br>empt: NO            |   |
| # Bill                                                                                                  | l# E                                  | st Type Paid                                                                                                    | Prin           | Int                                                                                  | Adm                                                  | Balance                                                     |   |
| * CHEC                                                                                                  | ск002-1                               | PAYMENT -1.00                                                                                                    | (-1.00) = 0.00 | 0.00                                                                                 | 0.00                                                 | -1.00                                                       |   |
| 1 коос                                                                                                  | 000 10/                               | 22/93 RX CO-P 48.00                                                                                                    | 2.00           | 0.00                                                                                 | 0.00                                                 | 2.00                                                        |   |
| Select 1                                                                                                | 1-1: 1                                |                                                                                                    |                |                                                                                      |                                                      |                                                             |   |
|                                                                                                    |                                       | ==== Account                                                                                                    | Profil         | e ==:                                                                                |                                                      |                                                             |   |
| ARpatient,one (000-11-1111)<br>101 TEST ROAD<br>ORLANDO, FL 43434<br>Phone #: N/A<br>Bill #: 000-K00000 |                                       |                                                                                                    |                | Statement Day: 8<br>Last Statement: N/A<br>Amount Owed: 1.00<br>RX Copay Exempt: YES |                                                      |                                                             | 3 |
| #                                                                                                    | Tr #                                  | Туре                                                                                                    |                | Date                                                                                 |                                                      | Amount                                                      |   |
| 1<br>2<br>3<br>4<br>5                                                                                   | 1202<br>1205<br>1206<br>1207<br>1208  | Original Amount<br>INCREASE ADJUSTMENT<br>PAYMENT (IN PART)<br>PAYMENT (IN PART)<br>PAYMENT (IN PART)<br>PAYMENT (IN PART) |                | 10/2:<br>10/2:<br>10/2:<br>10/2:<br>10/2:<br>10/2:                                   | 2/93<br>2/93<br>2/93<br>2/93<br>2/93<br>2/93<br>2/93 | 0.00<br>50.00<br>15.00<br>20.00<br>3.00<br>10.00<br>\$ 2.00 |   |

Select 1-5 or 'P' to Print:

All bills are categorized by their status. Also, note the asterisk beside the payment in the profile of the account (top). This indicates that the payment has not been posted. Once posted against an active bill, this transaction will appear under the profile of that bill.

#### **CHECK PATIENT ACCOUNT BALANCE**

This option will check a given patient's account and display information regarding the printout of the patient's statement.

Use this option as a tool to fix balance discrepancies. A balance discrepancy occurs if an account's balance does not equal the balance calculated for the same account's patient statement. Since there are transactions that occur against an account that do not always appear on the patient's statement, i.e. invalid transactions, the balance for the statement is calculated differently than the balance for the entire account. Theoretically, the balances should be equivalent; occasionally, however, there are "valid transactions" that are marked "invalid" for the patient statement that should not be, and vice versa. This affects the calculation for each balance.

Use this option to review a patient's statement before it prints; however, the statement can only be printed to a printer.

Select Account Management Option: CHECK Patient Account Balance Select Patient: ARpatient, one ARpatient, one (D1111) ACCOUNT BALANCE DISCREPANCY REPORT STATEMENT DAY: 8 25-OCT-9312:37 A 25-OCT-9312:37 AM PAGE 1 \_\_\_\_\_ This account is out-of-balance! Patient Statement Check: The balance of the outstanding AR bills is: \$ 2.00 The Patient Statement balance (\*amount due) is: \$ 22.00 The difference between these two balances is: -20 00 The \*amount due balance on the Patient Statement contains: Previous Statement balance of \$0.00 + New activity \$22.00 Please create the appropriate transactions to get the overall account balance to equal the Patient Statement balance. Then review all bills to ensure the patient is being billed accurately. Print example of patient statement? NO

#### **DEBTOR COMMENT LOG**

This option applies a comment transaction against a given debtor. Comment transactions document a manual event or action taken for a particular debtor. Choosing this option will invoke several prompts asking for the date the patient and clerk contacted each other, some comments, and a follow-up date.

Use the follow-up date as a reminder to be printed on the date you select. Some useful examples for these comments are logging activities like phone calls and actions that need to be taken on a future date.

```
Select Account Management Option: DEBtor Comment Log
Select AR DEBTOR: ARpatient, one
      ... OK? YES//<ret> (YES)
... OK, reference number assigned: 000-74-0
Date of Contact: OCT 25,1994//<ret>
Brief Comment: CALLED HIM TODAY
COMMENT:
 1>He's late on his payments for his account. I'll call him
 2>again two days from now.
 3><ret>
EDIT Option:<ret>
Follow-up Date: t+2 (OCT 27, 1994)
                                 OCT 25,1994 00:40 PAGE 1
DEBTOR FOLLOW-UP LIST
        Brief Comment Date Debtor Entered By
Date of
Contact
                                       -
_____
10/25/93 CALLED HIM TODAY 10/27/93 ARpatient, one
                                                      TWO, TEST
                                             000-11-1111
      He's late on his payments for his account. I'll call him
again two days from now.
Is this OK? YES//<ret>
```

#### **FOLLOW-UP REPORTS**

This option will print a report of the follow-up transactions for bills and follow-up actions for a debtor. See the Debtor Comment Log and Bill Comment Log options. The report will prompt the user for date range; any comment "flagged" for follow-up within the date range will display on the report.

| DEBTOR FOLT<br>Date of | LOW-UP LIST   | OC<br>Follow-up  | r 25,1994               | 00:43       | PAGE 1    |
|------------------------|---------------|------------------|-------------------------|-------------|-----------|
| Contact                | Brief Comment | Date             | Debtor                  | En          | tered By  |
| 10/11/93               | TEST          | 10/11/93         | ARpatient,<br>000-11-11 | one,<br>111 | TWO, TEST |
|                        | TEST COMMENT  |                  |                         |             |           |
| DEBTOR FOL             | LOW-UP LIST   | OC!<br>Follow-up | r 25 <b>,</b> 1994      | 00:43       | PAGE 2    |
| Contact                | Brief Comment | Date             | Debtor                  | E           | ntered By |
| 10/20/93               | test comments | 10/27/93         | ARpatie                 | nt,one      | TWO, TEST |

## FULL ACCOUNT PROFILE

This option displays all *non-outstanding* and *outstanding* bills and payments for a given account. This means bills with any status. The profile groups bills by their status and includes a total balance of all bills with that status. The option also allows you to view a bill and any of its associated transactions.

This profile is helpful when quickly searching a patient's account for bills and viewing transactions. After viewing the profile, the system will prompt for a transaction that appears on the profile. Simply enter the number of the transaction and view a descriptive profile for that transaction.

Payments that appear in the profile indicate that they are applied to the account but haven't been posted against a bill. Once their respective receipt is approved, those payments will be applied to outstanding bills or a prepayment bill.

| ===                             |                                                                           | = Acco                                               | unt P                                              | rofi                             | l e                                     |                                              |                                         |                                     |
|---------------------------------|---------------------------------------------------------------------------|------------------------------------------------------|----------------------------------------------------|----------------------------------|-----------------------------------------|----------------------------------------------|-----------------------------------------|-------------------------------------|
| ARp<br>101<br>ORI<br>Pho        | oatient,one<br>TEST ROAD<br>DANDO, FL 434<br>DNE #: N/A                   | (000-11-11<br>134                                    | 111)                                               |                                  |                                         | Stateme<br>Last Sta<br>Amour<br>RX Copay     | ent Day<br>atement<br>nt Owed<br>Exempt | 7: 8<br>2: N/A<br>1: 2.00<br>2: YES |
| #                               | Bill #                                                                    | Est                                                  | Туре                                               | Paid                             | Prin                                    | Int                                          | Adm                                     | Balance                             |
| 1<br>2<br>3                     | 000-K00000<br>000-AA0000<br>000-K00000                                    | 08/31/92<br>09/01/92<br>07/21/93                     | RX CO-P<br>RX CO-P<br>RX CO-P<br>RX CO-P<br>CANCEI | 54.50<br>68.00<br>2.00           | 0.00<br>0.00<br>0.00<br>0.00<br>0.00) - | 0.00<br>0.00<br>0.00                         | 0.00<br>0.00<br>0.00                    | 0.00<br>0.00<br>0.00                |
| 4                               | 000-K00000                                                                | 11/18/92                                             | PREPAYM                                            | 0.00<br>FN (2.00)                | -0.00                                   | 0.00                                         | 0.00                                    | -0.00                               |
| 5                               | 000-K00000                                                                | 10/22/93                                             | RX CO-P                                            | 48.00                            | 2.00                                    | 0.00                                         | 0.00                                    | 2.00                                |
| 6<br>7<br>8                     | 000-K00000<br>000-K00000<br>000-K00000                                    | 08/20/92<br>12/15/92<br>12/17/92                     | PREPAYM<br>PREPAYM<br>PREPAYM<br>BILL IN           | 0.00<br>0.00<br>0.00<br>COMPLETE | -0.00<br>-0.00<br>-0.00<br>(0.00)       | 0.00<br>0.00<br>0.00                         | 0.00<br>0.00<br>0.00                    | -0.00<br>-0.00<br>-0.00             |
| Sel                             | ect 1-8 or re                                                             | eturn to cor                                         | ntinue: 2                                          |                                  |                                         |                                              |                                         |                                     |
| ARp<br>101<br>ORI<br>Pho<br>Bil | Datient,one<br>TEST ROAD<br>JANDO, FL 434<br>Dne #: N/A<br>Ll #: 000-AA00 | = Acco<br>(000-11-11<br>434<br>015                   | unt F<br>111)                                      | rofi                             | le                                      | Stateme<br>Last Sta<br>Amour<br>RX Copay     | ent Day<br>atement<br>nt Owed<br>Exempt | 7: 8<br>2: N/A<br>1: 2.00<br>2: NO  |
| #                               | Tr #                                                                      | Туре                                                 |                                                    |                                  |                                         | Date                                         | A                                       | mount                               |
| 1<br>2<br>3                     | 65<br>66<br>67                                                            | Original A<br>INCREASE A<br>INCREASE A<br>INCREASE A | Amount<br>ADJUSTMENI<br>ADJUSTMENI<br>ADJUSTMENI   |                                  |                                         | 09/01/92<br>09/01/92<br>07/01/92<br>06/05/92 | 2<br>2<br>2<br>2                        | 0.00<br>4.50<br>50.00<br>44.50      |

| 4      | 87     | PAYMENT (IN PART)                   | 09/03/92 | 3.00  |
|--------|--------|-------------------------------------|----------|-------|
| 5      | 195    | PAYMENT (IN PART)                   | 11/12/92 | 45.00 |
| 6      | 208    | INCREASE ADJUSTMENT                 | 12/01/92 | 2.00  |
| 7(I)   | 209    | PAYMENT (IN PART)                   | 12/01/92 | 10.00 |
| 8      | 218    | DECREASE ADJUSTMENT                 | 12/03/92 | 2.00  |
| 9      | 234    | DECREASE ADJUSTMENT                 | 12/22/92 | 0.01  |
|        |        |                                     |          |       |
| Select | 1-9 or | 'P' to Print or return to continue: |          |       |
|        |        |                                     |          |       |

## MARK/UNMARK INVALID TRANSACTIONS

This option will allow or disallow a bill's transactions to appear on a patient statement or affect an account balance. Each transaction has a property that determines whether or not it will affect an account. For instance, if a transaction appears on a patient statement, then the transaction is "marked" to appear. Choosing this option would then unmark the transaction and vice versa. This is often used as a tool for correcting actions that would jeopardize the integrity of account balances. For instance, this tool is the only mechanism for correcting payments made with a "bounced" check. One stipulation for using this option is once a patient statement has printed, the software will not allow you to mark/unmark any transactions. This will prevent any balance discrepancies.

```
Select Account Management Option: MARK/Unmark Invalid Transaction
Select Patient : ARpatient,five
    ...OK? YES//<ret> (YES)
** There is a balance DISCREPANCY in this account. **
Select AR TRANSACTION NUMBER: 435 000-K00000 12-30-92 INCREASE
ADJUSTMENT CALM CODE: NOT DONE
Are you sure you want to mark this transaction
as invalid for patient statement? NO// YES
TRANSACTION MARKED INVALID FOR PATIENT STATEMENT
```

# STATEMENT DISCREPANCY LISTING

This option will list all the AR Debtors whose accounts do not balance. Use this option to generate a list of debtors who are not receiving statements because of balance discrepancies.

| ACCOUNT BALANCE  | DISCREPANCY LISTIN | G   | OCT 25,1994 | 00:54 | PAGE 1 |
|------------------|--------------------|-----|-------------|-------|--------|
| DEBTOR           | SSN                | DAY | STATEMENT   |       |        |
|                  |                    |     |             |       |        |
| ARpatient, one   | 000-11-1111        | 14  | N/A         |       |        |
| ARpatient, two   | 000-11-1111        | 4   | N/A         |       |        |
| ARpatient, three | 000-11-1111        | 8   | N/A         |       |        |
| ARpatient, four  | 000-11-1111        | 14  | N/A         |       |        |
| ARpatient, five  | 000-11-1111        | 9   | N/A         |       |        |
| ARpatient,six    | 000-11-1111        | 18  | N/A         |       |        |
| ARpatient, seven | 000-11-1111        | 5   | N/A         |       |        |

## TRANSACTION HISTORY FOR A PATIENT

This option prints a report of all transactions or a single transaction that has occurred for a given debtor within a given date range.

Use this option to assist in solving balance discrepancies, as well as answering patient questions about their account. The system will prompt for a patient name, a date range, and the type of transaction that you wish to search. You may select ALL to search for all types of transactions.

The report displays the date that the transaction occurred, the type of transaction (and whether it was an increase or decrease adjustment), the bill number for the transaction, and the transaction amount.

| Select Account M<br>Patient Transact                                                                                                    | Management Option: <b>TRANSACTION H</b><br>tion History Report H | History for a<br>Page 1 | Patient    |  |  |
|----------------------------------------------------------------------------------------------------|------------------------------------------------------------------|-------------------------|------------|--|--|
| Select Patient : ARpatient,one<br>OK? YES// <ret> (YES)<br/>History beginning: Aug 20, 1992//<ret><br/>History ending: (8/20/92 - 10/25/93): Oct 25, 1994//<ret><br/>TRANSACTION TYPE: ALL//<ret><br/>DEVICE: HOME//<ret> VIRTUAL</ret></ret></ret></ret></ret> |                                                                  |                         |            |  |  |
| For Patient: ARpatient,one<br>SSN : <b>000111111</b><br>For dates: Aug 19, 1992-Oct 25, 1994                                                                                                    |                                                                  |                         |            |  |  |
| DATE                                                                                                    | ACTIVITY                                                         | BILL #                  | AMOUNT     |  |  |
| Aug 20, 1992                                                                                                    | INCREASE ADJUSTMENT<br>PREPAYMENT                                | 000-K0C                 | 0000 18.00 |  |  |
| Aug 31, 1992                                                                                                    | INCREASE ADJUSTMENT<br>PREPAYMENT                                | 000-K00                 | 20.00      |  |  |
| Aug 31, 1992                                                                                                    | INCREASE ADJUSTMENT<br>PREPAYMENT                                | 000-K0C                 | 40.00      |  |  |
| Aug 31, 1992                                                                                                    | INCREASE ADJUSTMENT<br>RX CO-PAYMENT/NSC VET                     | 000-K0C                 | 50.00      |  |  |

# AGENT CASHIER

The Agent Cashiers Menu contains options necessary to manage the collection of debts from hospital patients. See the Agent Cashier section of the User Manual.

## **FMS UTILITIES MENU**

The FMS Utilities Menu contains options necessary to manage FMS documents. See the Accounting Technicians section of the User's Manual.

## FORWARD IRS OFFSETS TO AUSTIN

This option forwards IRS offset data to Austin, where it is collected for transmission to the IRS. The data includes names of debtors and their balances that are delinquent and have not responded to the debt notices.

Although the procedure to forward IRS offset information is automated, this option allows manual preparation and transmission to Austin. The automated process requires supervisors to define parameters.

This option can be run only during the following time frames:

|                                                                                                    | Type of Update Transmission Time                             |                                         |  |  |  |  |
|----------------------------------------------------------------------------------------------------|--------------------------------------------------------------|-----------------------------------------|--|--|--|--|
|                                                                                                    | Master IRS Record                                            | November 22nd through December 5th      |  |  |  |  |
|                                                                                                    | (Monthly) Update                                             | Every Wednesday from June through Sept  |  |  |  |  |
| Sele                                                                                                    | Select Clerk's AR Menu Option: FORWARD IRS OFFSETs to Austin |                                         |  |  |  |  |
| Enter your Signature Code: <electronic sig=""> SIGNATURE VERIFIED</electronic>                                                                                                    |                                                              |                                         |  |  |  |  |
| WARNING: Generation of IRS MASTER code sheets is only valid during<br>11/22 - 12/05 (Creation of MASTER IRS record)<br>Generation of IRS WEEKLY code sheets is only valid from January thru<br>August. |                                                              |                                         |  |  |  |  |
| Requ                                                                                                    | ested Start Time: NOW                                        | N// <ret> (OCT 25, 1994@00:58:43)</ret> |  |  |  |  |

# **REFUND REVIEW AND APPROVE**

This option allows you to refund a debtor's credit balance. If the status of the bill is Refund Review, you may approve the refund by entering your Electronic Signature Code.You will be prompted, upon sign-on to the Clerk's AR menu, that there are refunds due. To get a detailed listing of the bills to be refunded, run the Status Listing For Bills option. When two electronic signatures have been entered for the refund (AR Clerk and Certifying Officer), an Overpayment FMS document is automatically sent to Austin where the check is then issued from. A new prompt has been added to allow the first signature user the ability to change the amount but the status will cannot be changed without two signatures. If it remains in refund review, it will create a discrepancy. Again- to change the bill to either refunded status or cancellation status, there must be two

signatures on the bill. If a request for a refund of a credit balance is made before this request is automatically processed through the AR system, the PRCAY PAYMENT SUP security key may change the Open Pre-Payment bill from the Open status to the status of the Review.

Select Clerk's AR Menu Option: REFUND Review and Approve Select ACCOUNTS RECEIVABLE BILL NO.: K00000 000-K00000 PREPAYMENT 07-14-93 ARpatient, oneREFUND REVIEW \$22.00 Do you want to review the prepayment bill at this time? NO Do you want to make any adjustments to the refund amount now? **n** NO Do you want to approve the refund at this time? YES This refund must first be approved by the refunder. If you sign as the 'Refunded By' person, you CANNOT sign as the Certifying Officer. Sign as the 'REFUNDED BY' person? YES Enter Electronic Signature Code:<electronic sig> <Signature verified> <APPROVED BY REFUNDER> Building FMS Overpayment Document. Please hold ... FMS document, # 5208, built and queued for transmission. \*\*\* AUDITED AND RELEASED \*\*\*